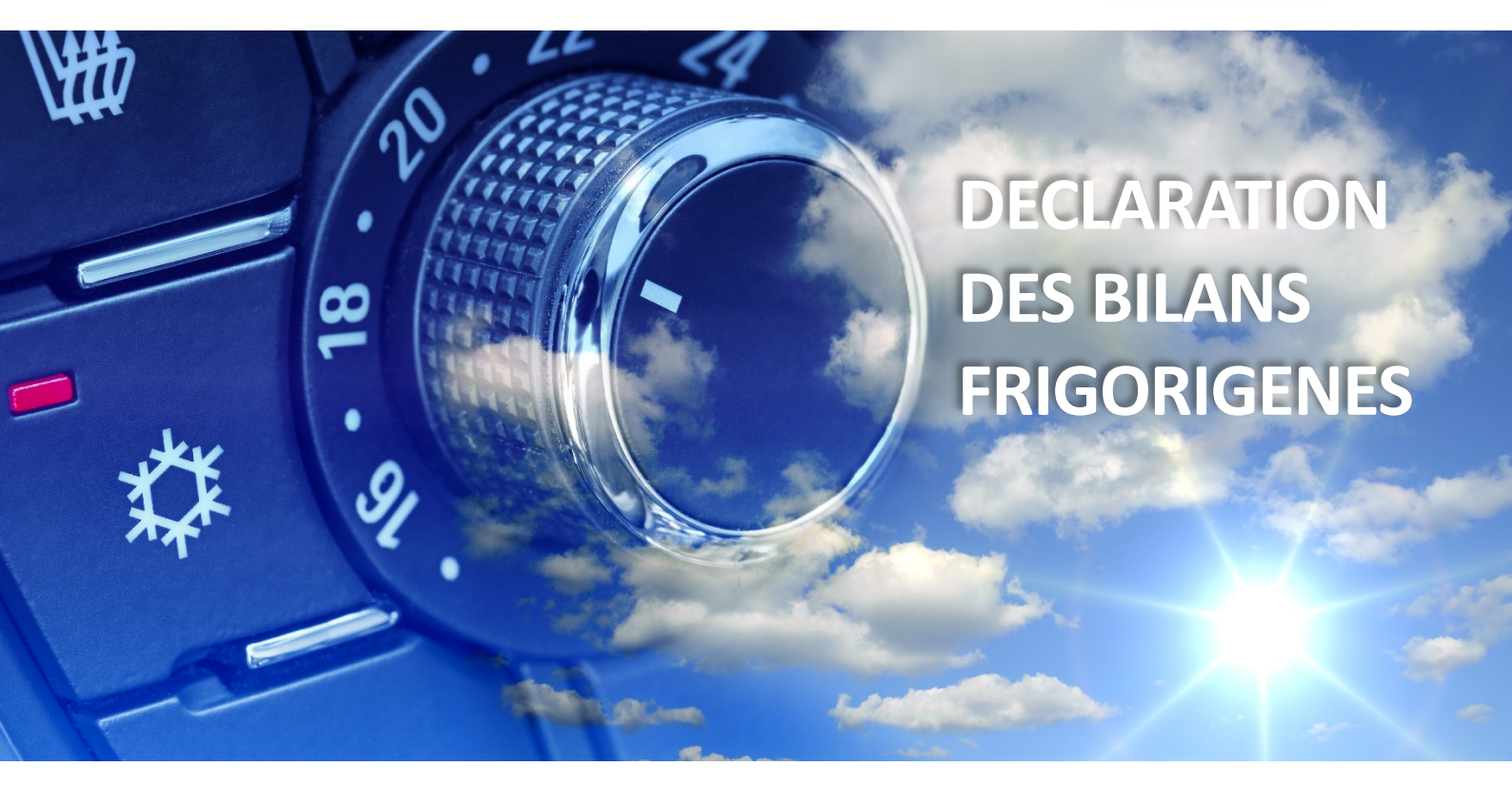

### Table des matières

| COMMENT SE CONNECTER ?                                         | . 2 |
|----------------------------------------------------------------|-----|
| BIEN PREPARER SA DECLARATION                                   | . 3 |
| Si vous souhaitez consulter votre ancien bilan                 | . 3 |
| DECLARATION DES BILANS FRIGORIGENES POUR LES GARAGES           | .4  |
| DECLARATION DES BILANS FRIGORIGENES POUR LES VHU / CASSES AUTO | . 5 |
| QUE FAIRE EN CAS D'INCOHERENCE ?                               | .6  |
| COMMENT IMPRIMER SA DECLARATION ?                              | .7  |
| QUE SE PASSE-T-IL UNE FOIS LA DECLARATION TRANSMISE ?          | . 7 |

© Décembre 2021 DEKRA Certification. Tous droits réservés. DEKRA I5123 2021-12

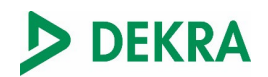

#### **COMMENT SE CONNECTER ?**

1 -

- 1. Dans le moteur de recherche Google Chrome<sup>1</sup>, recherchez « DEKRAFLUIDES » ou rentrer l'URL <u>www.dekrafluides.fr</u>
- 2. Vous arrivez alors sur la page d'accueil de <u>www.dekrafluides.fr</u>. Au centre de cette page, renseignez votre identifiant et votre mot de passe.

| Authentification             |                                 |
|------------------------------|---------------------------------|
| * champs obligatoires        |                                 |
| Identifiant *                |                                 |
| Mot de passe *               |                                 |
|                              |                                 |
|                              |                                 |
| ∩ Mémoriser mon mot de passe |                                 |
| ☐ Mémoriser mon mot de passe | VALIDER                         |
| ☐ Mémoriser mon mot de passe | VALIDER<br>Mot de passe oublié? |

#### Procédure en cas de mot de passe oublié

| Authentification                       |       |
|----------------------------------------|-------|
| * champs obligatoires<br>Identifiant * |       |
| Mot de passe *                         |       |
| Mémoriser mon mot de passe             |       |
| Mot de pass                            | LIDER |

2 – Renseignez ensuite votre identifiant de connexion à la plateforme DEKRA Fluides, puis cliquez sur « Valider ». Un e-mail vous sera envoyé avec un lien permettant de renouveler votre mot de passe.

<sup>&</sup>lt;sup>1</sup> Ce moteur de recherche est à utiliser de préférence. Nous vous conseillons également Mozilla Fire Fox.

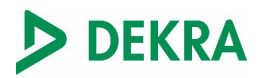

#### Procédure en cas d'identifiant oublié

Rechercher dans votre boîte mail le courriel contenant votre identifiant qui vous a été envoyé par STEPHANE REFORMAT avec comme objet « Accès au portail DEKRAFLUIDES »

ou

Envoyer un mail à service.climatisation@dekra.com

ou

Téléphoner au 01.41.17.49.49

#### **BIEN PREPARER SA DECLARATION**

Avant la fin du mois de décembre il est recommandé de préparer la campagne de déclaration et de consolider toutes les informations de votre système de traçabilité à **l'aide de vos fiches d'intervention et/ou de votre tableau de suivi des mouvements de fluides frigorigènes :** 

- Quantité de fluides Récupérés dans les véhicules
- ✓ Quantité de fluides Achetés
- Quantité de fluides Chargés dans les véhicules

#### Si vous souhaitez consulter votre ancien bilan :

- 1. Accédez à votre compte à l'aide du login et mot de passe
- 2. Cliquez dans le menu à gauche : « Consulter vos bilans »
- **3.** Sélectionnez le bilan à l'aide du moteur de recherche dans la colonne année (mettre contient) puis saisissez l'année du bilan et cliquez sur entrée
- 4. Cliquez sur la ligne indiquant votre bilan
- 5. Cliquez sur « Voir détails » pour consulter son contenu

| Consultation des bilans            |               |                     |                                         |                             | 3                    |                     |  |
|------------------------------------|---------------|---------------------|-----------------------------------------|-----------------------------|----------------------|---------------------|--|
| Prénom Nom 1                       | Etablissement | Ville               | CodePostal                              | Numéro                      | Année                | Type de fluide      |  |
| Votre Espace Personnel             | Aucun filtre  | Aucun filtre        | Aucun filtre 💙                          | Aucun filtre 💙              | Contient 🛛 🛠         | Aucun filtre        |  |
| Gestion des dossiers               |               |                     |                                         |                             | 2016                 |                     |  |
| Attestation >                      | test          | LIMOGES CEDEX 1     | 87008                                   | 2016-Bilan-30               | 2016                 | R1234yf             |  |
| Déclaration des bilans frigorigère | test          | LIMOGES CEDEX 1     | 87008                                   | 2016-Bilan-31               | 2016                 | R134a 4             |  |
| Consulter vos bilans               | test          | LIMOGES CEDEX 1     | 87008                                   | 2016-Bilan-32               | 2016                 | R404A               |  |
|                                    | <             |                     |                                         |                             |                      | >                   |  |
| rolle aux questions                |               | Appliquer les filtr | es   Cacher les filtres   Retirer les f | iltres - Enregistrements: : | 1 jusqu'à 3 de 3 - 🔣 | ≪ <sup>1</sup> ≫ ≫I |  |
| Déconnexion 🖒                      |               |                     |                                         |                             |                      |                     |  |
|                                    | VOIR DÉTAILS  | 5                   |                                         |                             |                      |                     |  |
|                                    |               |                     |                                         |                             |                      |                     |  |

- ✓ Stock Final au 31/12 (Station + Bouteilles)
- Stock Initial : Report automatique après la sélection du type de Fluides

## DECLARATION DES BILANS FRIGORIGENES POUR LES GARAGES

| Votre Espace Personnel                                                                          | Ne renseig                                             | ner que les cas | es en violet                                                                                                    |
|-------------------------------------------------------------------------------------------------|--------------------------------------------------------|-----------------|----------------------------------------------------------------------------------------------------|
| Déclarez les quantités er KG,<br>Etablissement<br>Code Postal                                   | arrondies au kg supérieur (ex: 1,2 kg<br>test<br>87008 | g => 2 kg)      |                                                                                                    |
| vine                                                                                            |                                                        |                 |                                                                                                    |
| * champs obligatoires<br>Type de fluide *                                                       | Sélectionner un type de fluides                        | • •             | Sélectionner le type de gaz : R 134A                                                                                                    |
| Stocks<br>Quantités en kg (arrondi en kg supérieur)                                             |                                                        |                 | Se reporte automatiquement                                                                                                    |
| Stock initial des fluides neufs au 01/01/2016<br>Stock initial des fluides usagés au 01/01/2016 |                                                        | 0               | si ce n'est pas le cas : Reporter votre Stock au<br>31/12/N-1                                                                                                   |
| Stock initial total des fluides au 01/01/2016<br>Stock final des fluides neufs au 31/12/2016    | l                                                      | 0               | Stock final : reporter les chiffres de votre stock<br>restant en fin d'année : Station + Bouteilles<br>restantes                                                |
| Stock final des fluides usagés au 31/12/2016<br>Stock final total des fluides au 31/12/2016     |                                                        | 0               |                                                                                                    |
| Utilisation de fluides, achat de                                                                | fluides sur l'année 2010                               | 3               |                                                                                                    |
| Quantité de fluides achetés aux distributeurs en Fr                                             | ance                                                   |                 | Reporter les quantités de gaz <b>achetées</b> pendant<br>l'année                                                                                                |
| Quantité de fluides achetés aux distributeurs hors                                              | France                                                 | 0               |                                                                                                    |
| Total fluides achetés<br>Quantité de fluides chargés dans des équipements                       | neufs (pour les constructeurs                          | 0               |                                                                                                    |
| uniquement)<br>Quantité de fluides chargés en maintenance                                       | (                                                      |                 | Reporter toutes les quantités de gaz introduites<br>lors de <b>maintenances de véhicules</b>                                                                    |
| Total fluides chargés                                                                           | ente hore d'usego (nour les VIII)                      | 0               |                                                                                                    |
| Quantité de fluides usagés récupérés en maintenar                                               | nce                                                    |                 | Reporter toutes les quantités de gaz <b>récupérées</b>                                                                                                    |
| Total fluides usagés récupérés                                                                  |                                                        | 0               | des véhicules                                                                                                    |
| Quantité de fluides remis aux distributeurs                                                     |                                                        | 0               |                                                                                                    |
| Cession des fluides sur l'année<br>Quantités en kg (arrondi en kg supérieur)                    | e 2016                                                 |                 | Cliquer sur <b>Envoyer</b> pour transmettre à DEKRA<br>les données saisies. En cas d' <b>incohérence (p.6)</b><br>des données saisies, un message d'information |
| Quantité de fluides cédés à un autre opérateur                                                  |                                                        | 0               | apparaît :<br>Information                                                                                                    |
| Quantité de fluides traités par                                                                 | vous-même sur l'année                                  | 2016            | Incohérence dans les données saisies                                                                                                    |
| Quantité de fluides recyclés (= quantité de fluides r                                           | récupérés)                                             |                 | OK ANNULER                                                                                                    |
| ENREGISTRER ANNULER                                                                             |                                                        |                 | Cliquer sur <b>OK</b> pour valider votre saisie ou sur<br>Annuler pour la corriger                                                                              |

## DECLARATION DES BILANS FRIGORIGENES POUR LES VHU / CASSES AUTO

| Votre Espace Personnel ><br>Gestion des dossiers ><br>Attestation ><br>Déclaration des bilans frigorigènes ><br>Consulter vos bilans ><br>Consulter vos audits ><br>Foire aux questions ><br>Déconnexion O                                            | gner que les  | cases e | en violet                                                                                                    |
|----------------------------------------------------------------------------------------------------|---------------|---------|----------------------------------------------------------------------------------------------------|
| Déclarez les quantités en KG arrondies au kg supérieur (ex: 1,2                                                                                                    | 2 kg => 2 kg) |         |                                                                                                    |
| Etablissement test   Code Postal 87008   Ville LIMOGES CEDEX 1                                                                                                    |               |         |                                                                                                    |
| * champs obligatoires<br>Type de fluide * Sélectionner un type de fluides                                                                                                    | •             | •       | Sélectionner le type de gaz : R 134A                                                                                                    |
| Stocks                                                                                                    |               |         |                                                                                                    |
| Quantités en kg (arrondi en kg supérieur)<br>Stock initial des fluides neufs au 01/01/2016                                                                                                    | 0             |         | Se reporte automatiquement                                                                                                    |
| Stock initial des fluides usagés au 01/01/2016<br>Stock initial total des fluides au 01/01/2016                                                                                                    | 0             |         | si ce n'est pas le cas : Reporter votre Stock au<br>31/12/N-1                                                                                                   |
| Stock final des fluides neufs au 31/12/2016                                                                                                    | 0             |         | Stock final : reporter les chiffres de votre stock                                                                                                    |
| Stock final des fluides usagés au 31/12/2016<br>Stock final total des fluides au 31/12/2016                                                                                                    | 0             |         | station + Boutellies nors<br>station                                                                                                    |
| Utilisation de fluides, achat de fluides sur l'année 20<br>Quantités en kg (arrondi en kg supérieur)<br>Quantité de fluides achetés aux distributeurs en France<br>Quantité de fluides achetés aux distributeurs hors France<br>Total fluides achetés | 0<br>0<br>0   |         |                                                                                                    |
| Quantité de fluides chargés dans des équipements neufs (pour les constructeurs<br>uniquement)<br>Quantité de fluides chargés en maintenance                                                                                                    | 0             |         | Reporter toutes <b>les quantités de récupérées dans</b><br><b>des épaves</b> (démolisseurs)                                                                     |
| Total fluides chargés                                                                                                    | 0             |         |                                                                                                    |
| Quantité de fluides usagés récupérés des équipements hors d'usage (pour les VHU uniquement)                                                                                                    |               |         | Compléter si vous avez <b>cédé du gaz à un</b>                                                                                                    |
| Quantité de fluides usagés récupérés en maintenance                                                                                                    | 0             |         | distributeur                                                                                                    |
| Total fluides usagés récupérés                                                                                                    |               |         |                                                                                                    |
| Quantité de fluides remis aux distributeurs                                                                                                    |               |         | Cliquer sur <b>Envoyer</b> pour transmettre à DEKRA<br>les données saisies. En cas d' <b>incohérence (p.6)</b><br>des données saisies, un moscage d'information |
| Cession des fluides sur l'année 2016                                                                                                    |               | _       | apparaît :                                                                                                    |
| Quantité de fluides cédés à un autre opérateur Interdit                                                                                                    |               |         | Information                                                                                                    |
| Quantité de fluides traités par vous-même sur l'anné<br>Quantités en kg (arrondi en kg supérieur)<br>Quantité de fluides recyclés (= quantité de fluides récupérés)                                                                                   | ee 2016       |         | OK ANNULER                                                                                                    |
|                                                                                                    |               |         | Cliquer sur <b>OK</b> pour valider votre saisie ou sur<br>Annuler pour la corriger                                                                              |

#### QUE FAIRE EN CAS D'INCOHERENCE ?

L'outil vous guide et vous notifie toute anomalie lors de l'enregistrement ou l'envoi de votre bilan.

En cas d'incohérence vous êtes amenés à procéder à des vérifications :

1. Vérifier la déclaration avec les bonnes informations complétées (cf. pages précédentes).

Pour rappel :

- Stock final = Quantité Station + Bouteilles en dehors de votre station
- Quantité achetée : Vérifier auprès de votre Fournisseur
- Quantité Chargée = Quantité Récupérée + l'appoint (voir exemple ci-dessous)
- Quantité Récupérée = Quantité Récupérée des véhicules

Exemple : une voiture arrive au garage avec un circuit contenant 300 g de fluides frigorigènes

Sa charge nominale (Capacité de gaz) est de 700 g, l'appoint est de 400 g :

Votre fiche d'intervention indiquera : Quantité Récupéré = 300 g Quantité Chargé = 700 g

- 2. Vérifier à nouveau toutes vos fiches d'intervention, les stocks, la quantité achetée.
- 3. Ne pas faire d'estimation théorique concernant les stocks mais les vérifier physiquement (aller dans l'atelier pour rechercher les informations pour le stock de bouteille et la quantité de fluide dans la station de charge).
- 4. En cas de fuites apparues pendant l'année de déclaration des bilans, le bilan sera logiquement en anomalie du fait des pertes de fluides frigorigènes. Dans ce cas il vous sera demandé les preuves documentaires démontrant le bon état de fonctionnement de la station de climatisation ou de l'équipement concerné (ex : constat de vérification à jour avec contrôle d'étanchéité, bouteille étanche etc...)

Si malgré vos vérifications les données déclarées révèlent toujours des anomalies, il est nécessaire de transmettre sa déclaration qui fera l'objet d'une analyse par les services de DEKRA Certification. Un chargé de clientèle vous contactera pour vous demander de plus amples informations sur la déclaration.

#### **COMMENT IMPRIMER SA DECLARATION ?**

| Consultation                                                                                   | des bilans      |                                         |                                                                                                    |                           |                |
|------------------------------------------------------------------------------------------------|-----------------|-----------------------------------------|----------------------------------------------------------------------------------------------------|---------------------------|----------------|
| nom Nom<br>Etablissement                                                                       | Ville           | CodePostal                              | Numéro                                                                                                    | Année                     | Type de fluide |
| tre Espace Personnel > Aucun filtre                                                            | ✓ Aucun filtre  | ✓ Aucun filtre                          | Sector Aucun filtre → Aucun filtre → Aucun filt | S Contient                | Aucun filtre   |
| stion des dossiers                                                                             |                 |                                         |                                                                                                    | 2016                      |                |
| testation >                                                                                    | LIMOGES CEDEX 1 | 87008                                   | 2016-Bilan-30                                                                                                    | 2016                      | R1234yf        |
| claration des bilans frigorigènes 💙 🕇 test                                                     | LIMOGES CEDEX 1 | 87008                                   | 2016-Bilan-31                                                                                                    | 2016                      | R134a          |
| nsulter vos bilans                                                                             |                 |                                         |                                                                                                    |                           |                |
| nsulter vos audits                                                                             | LIMOGES CEDEX 1 | 87008                                   | 2016-Bilan-32                                                                                                    | 2016                      | R4U4A          |
| ire aux questions                                                                              | Applique        | les fitres   Cacher les filtres   Retin | er les filtres - Enregistrement                                                                                                    | s: 1 jusqu'à 3 de 3 - 🛛 🛛 | « 1 » »I       |
| connexion Ö                                                                                    |                 |                                         |                                                                                                    |                           |                |
| VOIR DÉTAILS                                                                                   | <b>←</b>        |                                         |                                                                                                    |                           |                |
|                                                                                                |                 |                                         |                                                                                                    |                           |                |
|                                                                                                |                 |                                         | - Para Karalita                                                                                                    |                           |                |
| Liste des bilans saisis                                                                        |                 | Selectionner I                          | a ligne d'un blian  <br>tails pour voir con                                                                                                    | puis ciiquer sur          |                |
| Total fluides achetés                                                                          | 87              | voir de                                 | tans pour voir son                                                                                                    | contenu                   |                |
| Quantité de fluides chargés dans des équipements neufs (pour les constructeurs                 | 0               |                                         |                                                                                                    |                           |                |
| uniquement)                                                                                    | -               |                                         |                                                                                                    |                           |                |
| Quantité de nuides charges en maintenance                                                      | 88              |                                         |                                                                                                    |                           |                |
| Total muldes charges                                                                           | 88              |                                         |                                                                                                    |                           |                |
| Quantité de fluides usages recuperes des equipements hors d'usage (pour les VHU<br>uniquement) | 0               |                                         |                                                                                                    |                           |                |
| Quantité de fluides usagés récupérés en maintenance                                            | 6               |                                         |                                                                                                    |                           |                |
| Total fluides usagés récupérés                                                                 | 6               |                                         |                                                                                                    |                           |                |
| Quantité de fluides remis aux distributeurs                                                    | 0               |                                         |                                                                                                    |                           |                |
| Cession des fluides sur l'année 2020                                                           |                 |                                         |                                                                                                    |                           |                |
| Quantités en kg (arrondi en kg supérieur)<br>Quantité de fluides cédés à un autre opérateur    | 0               |                                         |                                                                                                    |                           |                |
| Quantité de fluides traités par vous-même sur l'anne                                           | ée 2020         |                                         |                                                                                                    |                           |                |
| Quantités en kri (arrondi en kri supérieur)                                                    |                 |                                         |                                                                                                    |                           |                |
| Question of Agriculture and Agriculture (and a final data since interior)                      |                 |                                         |                                                                                                    |                           |                |

# QUE SE PASSE-T-IL UNE FOIS LA DECLARATION TRANSMISE ?

La déclaration sera analysée à partir du 1<sup>er</sup> février et si nécessaire en cas d'anomalie un chargé de clientèle vous contactera pour de plus amples informations.

Si la déclaration est conforme une fois l'analyse finalisée par DEKRA Certification, une notification par courriel vous sera transmise dans les meilleurs délais et le statut du bilan CONFORME s'affichera sur votre interface dans CONSULTER VOS BILANS.

*VOUS AVEZ DES QUESTIONS SUR VOTRE DECLARATION DES BILANS ? 01 41 17 49 49*